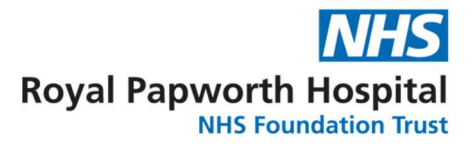

# Importing Data into OpenClinica3 (OC3)

Data importing is an alternative method of data entry in OpenClinica3 (OC3). This document provides guidance on how to import study data into OC3.

1. Precursor

**Complete FRM071 – Importing data into OpenClinica:** Prior to importing data into OC, the import request should be signed off by the Clinical Project Manager (CPM) using FRM071 on OpenClinica eForms.

2. Importing Data

See Appendix 1 for an instructional video on how to import data into OC.

#### Step 1 – Preparing the import file

a. Make a copy of the original data extract before replacing the patient's SSIDs with SSOIDs, usually in an Excel sheet. You can download the SSOID listing from DataMart or Insight, then use VLOOKUP to match each SSOID with the patient SSIDs in the import file. Alternatively, SSOIDs can be obtained directly from OpenClinica (see the screenshot below). Ensure there are no extra spaces in the SSOID fields.

| Diew Subject                 | : G010        | <b>01</b> |           |         |                                  |                          |
|------------------------------|---------------|-----------|-----------|---------|----------------------------------|--------------------------|
|                              |               |           |           |         | -                                | Audit Logs   Edit Record |
| Study Subject ID             |               | G01001    |           |         | Person ID                        |                          |
| Secondary ID                 |               |           |           |         | Date of Birth 🏴                  | Not Used                 |
| OID                          |               | SS_G01001 |           |         | Sex 🏴                            |                          |
| Status                       |               | available |           |         | Enrollment Date 🛛 🍽              | 20-Sep-2024              |
| Study Name                   |               | PRIZE ET  | Sub-Study |         | Site Name                        | PRIZE ET SS Glasgow Data |
| E Events                     |               |           |           |         |                                  |                          |
| Page 1 of 1                  |               |           |           |         | Find                             | Schedule New Event       |
| Event (Occurrence<br>Number) | Start<br>Date | Location  | Status    | Actions | CRFs (Name, Version, Status, Upd | lated, Actions)          |

b. The import file also requires the ItemOID of each field, which can be obtained in different ways from OpenClinica. One option is to check the *CRFs* page in the *Task* tab. Alternatively, ItemOIDs can be derived from the OC3 study metadata (See screenshots below): *Tasks > View Study (or Build Study) > Create Event Definitions*.

|   | Task                         | Status      | Count      | Mark Complete | Actions    |
|---|------------------------------|-------------|------------|---------------|------------|
| 1 | Create Study                 | In Progress | NA         |               | ٩          |
| 2 | Create CRF                   | In Progress | 9          |               | <b>۹</b> + |
| 3 | Create Event Definitions     | In Progress | 15         |               | S +        |
| 4 | Create Subject Group Classes | Not Started | 0          |               | +          |
| 5 | Create Rules                 | In Progress | 46         |               | <u>९</u> + |
| 6 | Create Sites                 | In Progress | 7          |               | + ۲        |
| 7 | Assign Users                 | In Progress | Total : 54 | Π             | 9+         |

#### GD045 Importing Data into OpenClinica3 (OC3)

| 00 | 12 months post<br>2nd vaccine (PAP<br>only) | SE_12MONTHSPOST2NDVACCINEPAPONL | No  | Scheduled | Yes | 02-Sep-<br>2021<br>(tdevine) | 02-Sep-<br>2021<br>(tdevine) | ٩ | P   | X |
|----|---------------------------------------------|---------------------------------|-----|-----------|-----|------------------------------|------------------------------|---|-----|---|
| 0  | Unscheduled visit<br>(PAP only)             | SE_UNSCHEDULEDVISITPAPONLY      | Yes | Scheduled | Yes | 16-Nov-<br>2021<br>(tdevine) | 18-May-<br>2022<br>(tdevine) | ٩ | P   | X |
| 00 | End of study                                | SE_ENDOFSTUDY_5442              | No  | Scheduled | Yes | 10-Nov-<br>2020<br>(tdevine) | 16-Nov-<br>2021<br>(tdevine) | ٩ | P   | X |
|    | Admin (PAP only)                            | SE_ADMINPAPONLY                 | No  | Scheduled | Yes | 02-Sep-<br>2021<br>(tdevine) | 16-Nov-<br>2021<br>(tdevine) | 9 | d P | X |
| 3  | Vaccine data                                | SE_VACCINEDATA                  | No  | Scheduled | Yes | 25-Aug-<br>2022<br>(tdevine) | 25-Aug-<br>2022<br>(tdevine) | ٩ |     | X |

| Order | Name              | Required | Double Data<br>Entry | Password<br>Required | Default<br>Version | Hide<br>CRF | Participant<br>Form | Allow Anonymous<br>Submission | Submission<br>URL | Offline | Null<br>Values | Source Data<br>Verification | Status    | Actions |
|-------|-------------------|----------|----------------------|----------------------|--------------------|-------------|---------------------|-------------------------------|-------------------|---------|----------------|-----------------------------|-----------|---------|
|       | HICC End of study | Yes      | No                   | No                   | v1.0               | No          | No                  |                               |                   |         |                | Not Required                | available | ٩       |

| Name:                       |                                                                    |                              | 1         | HICC End o | f study                          |                        |                     |            |                    |  |
|-----------------------------|--------------------------------------------------------------------|------------------------------|-----------|------------|----------------------------------|------------------------|---------------------|------------|--------------------|--|
| Description:                |                                                                    |                              | 2         | v1.0       |                                  |                        |                     |            |                    |  |
| OID:                        | iD:<br>sion(s)<br>ersion Name oid Des<br>0 F_HICCENDOFSTU_V10 v1.0 |                              |           | F_HICCEND  | OFSTU                            | E.                     |                     |            |                    |  |
| /ersion(s)                  |                                                                    |                              |           |            |                                  |                        |                     |            |                    |  |
| Version Name                | Version Name oid Desc<br>1.0 F HICCENDOFSTU V10 v1.0               |                              |           |            | on Status Revision Notes         |                        |                     | Action     |                    |  |
| v1.0                        | F_HICCENDOFSTU_V10 v1.0                                            |                              |           | available  | Thom                             | as Devine 10/          | 11/2020             | R 🔠 🖒      |                    |  |
| date_trial_comple           | eted                                                               | I_HICCE_DATE_TRIAL_COMPLETED |           |            |                                  | Date trial completed   | date                | v1.0       | OK                 |  |
| Name                        | ted                                                                | Item_OID                     |           |            |                                  | Description            | Data<br>Type        | Version(s) | Integrity<br>Check |  |
| other_reason                |                                                                    | I_HICCE_OTH                  | ER_REASON |            |                                  | Please<br>specify      | character<br>string | v1.0       | OK                 |  |
|                             |                                                                    |                              | 2020      |            |                                  | (Other)                |                     | 0.000      | Nation 1           |  |
| reason                      |                                                                    | I_HICCE_REA                  | SON       |            |                                  | Reason trial completed | integer             | v1.0       | ок                 |  |
| ithdrawal_consent_reason I_ |                                                                    | I_HICCE_WIT                  | ONSENT_RI | ASON       | Please<br>specify<br>(Withdrawal | character<br>string    | v1.0                | ок         |                    |  |

Also, care should be taken to ensure the ItemOIDs are correctly matched to the columns. It is recommended to add the ItemOIDs underneath the initial headings provided. Once these have all been added and checked, the first row can be removed. Ensure there are no extra spaces in the Item OID names.

**Note**: This is a sample dataset, modified for illustration purposes.

| SSID      | reason          | other_reason         | date_trial_completed         |
|-----------|-----------------|----------------------|------------------------------|
| SSOID     | I_HICCE_REASON  | I_HICCE_OTHER_REASON | I_HICCE_DATE_TRIAL_COMPLETED |
| SS_PAP1S  | Other           | Lost to follow-up    | 2022-07-19                   |
| SS_PAP9   | Other           | Lost to follow-up    | 2022-06-26                   |
| SS_PAP11S | Other           | Lost to follow-up    | 2022-08-07                   |
| SS_PAP13S | Other           | Lost to follow-up    | 2022-08-19                   |
| SS_PAP15  | Completed Study |                      | 2022-07-28                   |
| SS_PAP17S | Completed Study |                      | 2022-08-07                   |
| SS_PAP2S  | Screen failure  |                      | 2022-08-07                   |
| SS_PAP21S | Other           | Lost to follow-up    | 2022-08-19                   |
| SS_PAP22  | Other           | Lost to follow-up    | 2022-07-28                   |

c. For any radio/checkbox fields, the RESPONSE\_VALUES need to be imported, as opposed to the RESPONSE\_OPTIONS\_TEXT. These can be found in the CRF Design spreadsheet or in the OpenClinica metadata. To find the Response Values in the OpenClinica metadata, follow the steps above to get to the following page and then select the icon <..>.

| Name:                              |                         |             |                 | HICC End o               | f study    | ć.                           |                     |            |                    |  |  |  |
|------------------------------------|-------------------------|-------------|-----------------|--------------------------|------------|------------------------------|---------------------|------------|--------------------|--|--|--|
| Description:                       |                         |             |                 | v1.0                     |            |                              |                     |            |                    |  |  |  |
| OID:                               |                         |             |                 | F_HICCENDOFSTU           |            |                              |                     |            |                    |  |  |  |
| Version(s)                         |                         |             |                 |                          |            |                              |                     |            |                    |  |  |  |
| Version Name                       | oid                     |             | Descriptio      | Description Status Revis |            | sion Notes                   |                     | Action     |                    |  |  |  |
| v1.0                               | F_HICCENDOFSTU_V10 v1.0 |             |                 | available                | Thom       | as Devine 10/                | 11/2020             | R 🔠        | <.>                |  |  |  |
| Name                               | 7 . 240                 | Item_OID    |                 |                          |            | Description                  | Data<br>Type        | Version(s) | Integrity<br>Check |  |  |  |
| date trial comple                  | ated                    | I HICCE DAT |                 |                          | Date trial | Type                         | v1.0                | Check      |                    |  |  |  |
|                                    |                         |             |                 |                          |            | completed                    |                     |            |                    |  |  |  |
| other_reason                       |                         | I_HICCE_OTH | ER_REASON       |                          |            | Please<br>specify<br>(Other) | character<br>string | v1.0       | ок                 |  |  |  |
| eason I_HICCE_REASON               |                         |             | SON             |                          |            | Reason trial completed       | integer             | v1.0       | ок                 |  |  |  |
| vithdrawal_consent_reason I_HICCE_ |                         | I_HICCE_WIT | THDRAWAL_CONSEN |                          | EASON      | Please                       | character           | v1.0       | ок                 |  |  |  |

#### The RESPONSE\_VALUES can be found here

| SECTION         |              |          |                                                                               |  |  |  |  |  |                 |       |  |  |  |  |  |  |  |  |  |
|-----------------|--------------|----------|-------------------------------------------------------------------------------|--|--|--|--|--|-----------------|-------|--|--|--|--|--|--|--|--|--|
| Section<br>Name | Title        | Subtitle | Instructions                                                                  |  |  |  |  |  | Page N<br>Label | umber |  |  |  |  |  |  |  |  |  |
| End of study    | End of study |          | <style type="t&lt;br&gt;&lt;/style&gt;&lt;/td&gt;&lt;td&gt;text/css"></style> |  |  |  |  |  |                 |       |  |  |  |  |  |  |  |  |  |

| SSID      |    | reason       | other_reason         | date_trial_completed         |
|-----------|----|--------------|----------------------|------------------------------|
| SSOID     | L, | HICCE_REASON | I_HICCE_OTHER_REASON | I_HICCE_DATE_TRIAL_COMPLETED |
| SS_PAP1S  |    | 5            | Lost to follow-up    | 2022-07-19                   |
| SS_PAP9   |    | 5            | Lost to follow-up    | 2022-06-26                   |
| SS_PAP11S |    | 5            | Lost to follow-up    | 2022-08-07                   |
| SS_PAP13S |    | 5            | Lost to follow-up    | 2022-08-19                   |
| SS_PAP15  |    | 1            |                      | 2022-07-28                   |
| SS_PAP17S |    | 1            |                      | 2022-08-07                   |
| SS_PAP2S  |    | 2            |                      | 2022-08-07                   |
| SS_PAP21S |    | 5            | Lost to follow-up    | 2022-08-19                   |
| SS_PAP22  |    | 5            | Lost to follow-up    | 2022-07-28                   |

GD045 Importing Data into OpenClinica3 (OC3) Version 1.0 Review Date March 2028

#### GD045 Importing Data into OpenClinica3 (OC3)

| SSID      | reason         | other_reason         | date_trial_completed         |
|-----------|----------------|----------------------|------------------------------|
| SSOID     | I_HICCE_REASON | I_HICCE_OTHER_REASON | I_HICCE_DATE_TRIAL_COMPLETED |
| SS_PAP1S  | 5              | Lost to follow-up    | 2022-07-19                   |
| SS_PAP9   | 5              | Lost to follow-up    | 2022-06-26                   |
| SS_PAP11S | 5              | Lost to follow-up    | 2022-08-07                   |
| SS_PAP13S | 5              | Lost to follow-up    | 2022-08-19                   |
| SS_PAP15  | 1              |                      | 2022-07-28                   |
| SS_PAP17S | 1              |                      | 2022-08-07                   |
| SS_PAP2S  | 2              |                      | 2022-08-07                   |
| SS_PAP21S | 5              | Lost to follow-up    | 2022-08-19                   |
| SS_PAP22  | 5              | Lost to follow-up    | 2022-07-28                   |

d. Date entries in the import file needs to be converted to ISO 8601 format: YYYY-MM-DD

e. If the field is limited to a specified number of decimal places on Openclinica, this format needs to be the same in the import file. Please note, if the number of decimal places does not match, and OpenClinica needs to be amended, this needs to be added as a new field. If the existing field is modified to allow the correct number of decimal places, during importing, OpenClinica will still check the decimal places against the original version.

Also, agreeing on all acceptable formats for all data types is important during study build. However, since most data imports happens later in the study, CRFs for import may be built whenever the data extract is available. Otherwise, the formats may need to be reviewed and adjusted per study team's approval.

f. Save the import data file under the type .CSV (Comma delimited).

**Step 2 – Create the stylesheet:** The stylesheet is used by Kernow to create the XML file from the CSV file. The template can be found here: <u>S:\shared\OpenClinica\Importing\_data\_into\_OC\Stylesheet template</u>

Make a copy of the stylesheet for each new import. Open this in NotePad++ and edit the following lines:

### LINE 10:

<xsl:param name="pathToCSV" select="'file:///S:/shared/OpenClinica/Importing\_data\_into\_OC/hicc\_eos\_import.csv'"/>

Update LINE 10 with the file path to your import data. Note that forward slashes should be used in the file path in the stylesheet. It is advised to put the import file in the following folder so only the end of the file path needs to be updated in the stylesheet:

S:\shared\OpenClinica\Importing\_data\_into\_OC\file sub-folder\file name.csv

### LINE 30:

<ClinicalData StudyOID="S\_P01685" MetaDataVersionOID="v1.0.0">

Update LINE 30 with the StudyOID. This is found under Tasks > Build Study > Create Study (view):

| Name:                      | HICC                                                                                                    |
|----------------------------|----------------------------------------------------------------------------------------------------|
| Unique Protocol<br>ID:     | P01685                                                                                                    |
| OID:                       | S_P01685                                                                                                    |
| Principal<br>Investigator: | Dr Helen Baxendale                                                                                                    |
| Brief Summary:             | HICC: Humoral Immune Correlates for COVID19: Defining protective responses and critical<br>readouts for Clinical Trials of Vaccines and Therapeutics |
| Owner:                     | tdevine                                                                                                    |
| Date Created:              | 15-Sep-2020                                                                                                    |

#### LINE 36:

<StudyEventData StudyEventOID="SE\_ENDOFSTUDY\_5442">

Update LINE 36 with the StudyEventOID. This can be found under *Tasks > Build Study > Create Event Definitions (view)*:

| 00 | Unscheduled visit<br>(PAP only) | SE_UNSCHEDULEDVISITPAPONLY | Yes | Scheduled | Yes | 16-Nov-<br>2021<br>(tdevine) | 18-May-<br>2022<br>(tdevine) | ٩ | JP) | <b>X</b> |
|----|---------------------------------|----------------------------|-----|-----------|-----|------------------------------|------------------------------|---|-----|----------|
| 00 | End of study                    | SE_ENDOFSTUDY_5442         | No  | Scheduled | Yes | 10-Nov-<br>2020<br>(tdevine) | 16-Nov-<br>2021<br>(tdevine) | ٩ | ľ   | X        |
| 00 | Admin (PAP only)                | SE_ADMINPAPONLY            | No  | Scheduled | Yes | 02-Sep-<br>2021<br>(tdevine) | 16-Nov-<br>2021<br>(tdevine) | ٩ | P   | X        |
| ٥  | Vaccine data                    | SE_VACCINEDATA             | No  | Scheduled | Yes | 25-Aug-<br>2022<br>(tdevine) | 25-Aug-<br>2022<br>(tdevine) | ٩ | Ľ   | X        |

#### LINE 37:

#### <FormData FormOID="F\_PRODOSERANDO\_V10">

Update LINE 37 with the FormOID. This FormOID must include the version number. This can be found under the same page that contains the ItemOIDs:

| Name:                                    |         |             |             | HICC End o | f study                         | Do NC                                        | Tuse                                        | this Forr                  | nOID                           |
|------------------------------------------|---------|-------------|-------------|------------|---------------------------------|----------------------------------------------|---------------------------------------------|----------------------------|--------------------------------|
| Description:                             |         |             |             | v1.0       |                                 | becau                                        | se it de                                    | oes not o                  | ontain                         |
| OID:                                     |         |             |             | F_HICCEND  | OFSTU                           | the ve                                       | rsion r                                     | number                     |                                |
| Version(s)                               |         |             |             |            |                                 |                                              |                                             |                            |                                |
| Version Name                             | oid     |             | Description | n Status   | Revision                        | Notes                                        |                                             | Action                     |                                |
| v1.0                                     | F_HICCE | NDOFSTU_V10 | v1.0        | available  | Thomas E                        | Devine 10/                                   | 11/2020                                     | S 4                        | <>                             |
| items                                    |         |             |             |            |                                 |                                              |                                             |                            |                                |
| Name                                     |         | Item_OID    |             |            | De                              | scription                                    | Data<br>Type                                | Version(s)                 | Integrity<br>Check             |
| Name                                     | eted    | Item_OID    | E_TRIAL_CO  | MPLETED    | Dal                             | escription<br>te trial<br>mpleted            | Data<br>Type<br>date                        | Version(s)<br>v1.0         | Integrity<br>Check<br>OK       |
| Name<br>date_trial_compl<br>other_reason | eted    | Item_OID    | E_TRIAL_CO  | MPLETED    | Dai<br>Cor<br>Ple<br>spe<br>(Ot | te trial<br>mpleted<br>ase<br>ecify<br>ther) | Data<br>Type<br>date<br>character<br>string | Version(s)<br>v1.0<br>v1.0 | Integrity<br>Check<br>OK<br>OK |

#### LINE 38:

<ItemGroupData ItemGroupOID="IG\_HICCE\_END" TransactionType="Insert" >

Update LINE 38 with the ItemGroupOID, this can be found under the same page that contains the Response Values:

| SECTION         |                               |          |                                                                              |  |  |  |  |                 |        |  |  |  |  |  |  |  |  |
|-----------------|-------------------------------|----------|------------------------------------------------------------------------------|--|--|--|--|-----------------|--------|--|--|--|--|--|--|--|--|
| Section<br>Name | Title                         | Subtitle | Instructions                                                                 |  |  |  |  | Page N<br>Label | lumber |  |  |  |  |  |  |  |  |
| End of study    | End <mark>o</mark> f<br>study |          | <style type="t&lt;br&gt;&lt;/style&gt;&lt;/td&gt;&lt;td&gt;ext/css"></style> |  |  |  |  |                 |        |  |  |  |  |  |  |  |  |

Once all of these lines have been updated the stylesheet is ready.

**Step 3 – Generate the XML with Kernow:** To generate the XML file open Kernow and select tab 'Standalone'. Under XSLT/XQuery, load the stylesheet you created. Set Initial Template (XSLT only) to 'main' by selecting 'auto'. Prior to writing the XML to a file, 'Send output to file' can be unselected, this will display the output in the console, and it will show if there any errors. If a message display that the file cannot be found, check the file path in the stylesheet is correct. See Troubleshooting at the end of this document for other potential issues.

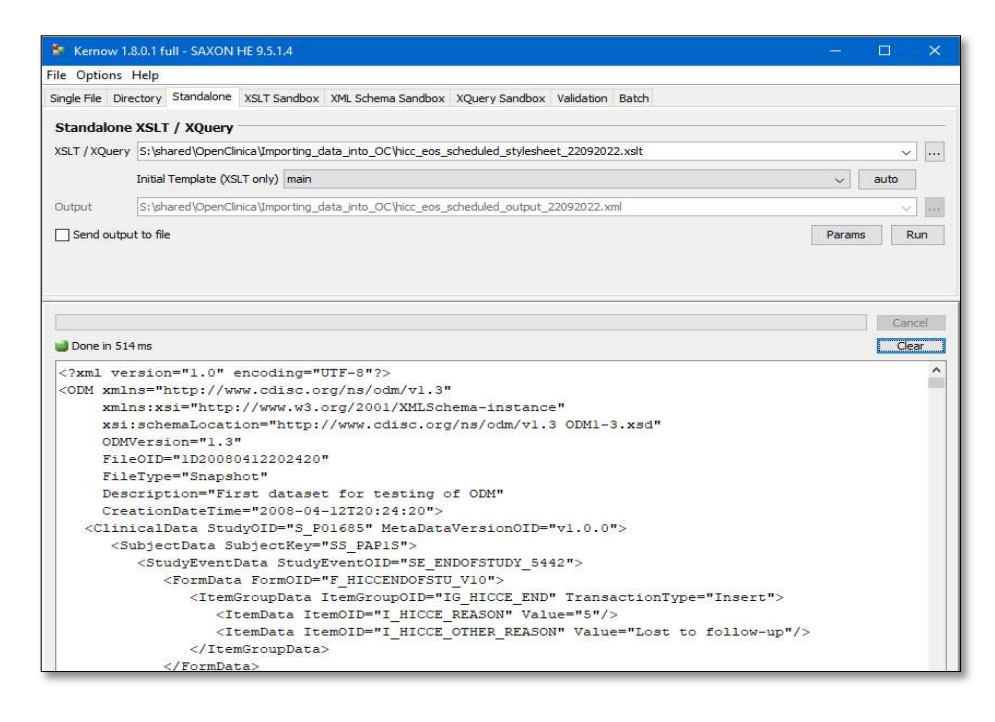

If the console displays the XML correctly this can be written to an XML file. Select 'Send output to file' and specify the file location and name (ending in .xml). Select 'Run', this will create the import XML file in the location specified:

GD045 Importing Data into OpenClinica3 (OC3) Version 1.0 Review Date March 2028

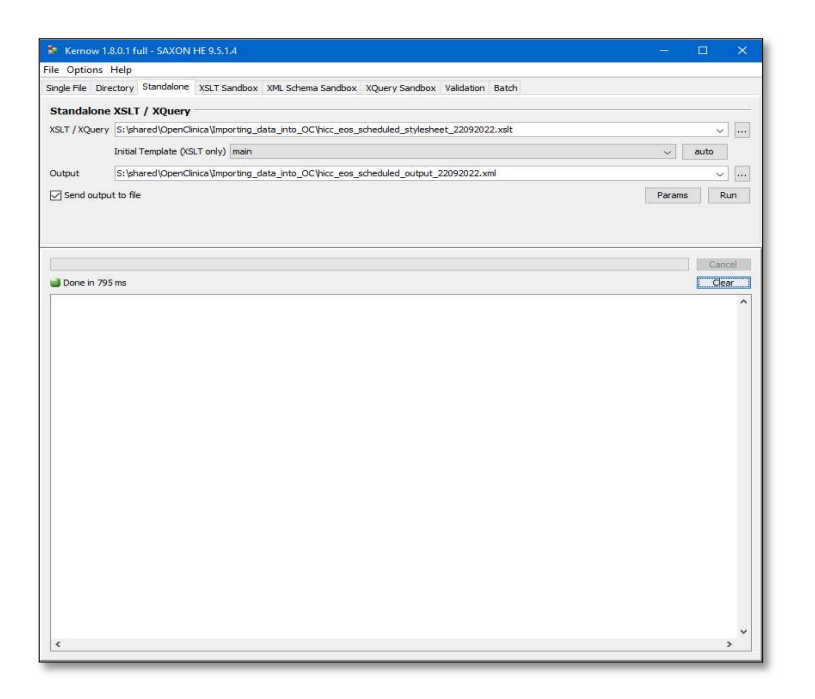

Note: If required, Kernow licence can be obtained from a member of the Data team with authorised access.

**Step 4 – Updating the XML file:** Once the XML file has been created, open this in NotePad++ to review. The XML file may need to be updated, there are 3 things to consider: missing data, CRF status, and event occurrence.

#### Missing data

If there is missing data in your data set the XML will produce the line with a blank value:

| 10 | <b></b> | <clinicaldata metadataversionoid="v1.0.0" studyoid="S_P01685"></clinicaldata>             |
|----|---------|-------------------------------------------------------------------------------------------|
| 11 | ¢       | <subjectdata subjectkey="SS_PAP1S"></subjectdata>                                         |
| 12 | 白       | <studyeventdata studyeventoid="SE_ENDOFSTUDY_5442"></studyeventdata>                      |
| 13 | ¢       | <formdata formoid="F_HICCENDOFSTU_V10"></formdata>                                        |
| 14 | 白       | < <u>ItemGroupData ItemGroupOID="IG HICCE END" TransactionType="Insert"&gt;</u>           |
| 15 |         | <pre><itemdata itemoid="I_HICCE_REASON" value=""></itemdata></pre>                        |
| 16 |         | <pre><itemdata itemoid="I_HICCE_OTHER_REASON" value="Lost to follow-up"></itemdata></pre> |
| 17 | -       |                                                                                           |
| 18 | -       |                                                                                           |
| 19 | -       |                                                                                           |
| 20 | -       |                                                                                           |

These lines should be removed with Find and Replace using Regular expression.

Find : .+Value=""/>

**Replace** : The 'Replace with' box should remain empty.

Select 'Regular expression' in the Search Mode section and 'Replace All' to remove all of these lines:

| 10<br>11<br>12<br>12 | <pre><clinicaldata <="" <studyeventdata="" pre="" s="" studyev="" studyoid="S_P01 &lt;SubjectData SubjectKey="></clinicaldata></pre>                                                                                                    | .685" MetaDataVersionOID=""<br>S_PAP1S"><br>rentOID="SE_ENDOFSTUDY_5442 | r1.0.0"><br>2">      |                                        |        |
|----------------------|----------------------------------------------------------------------------------------------------|-------------------------------------------------------------------------|----------------------|----------------------------------------|--------|
| 11 1                 | <toimdaca foimoid-**<="" td=""><td>AICCENDOESTO VIO"&gt;</td><td>TrancactionTu</td><td></td><td>I</td></toimdaca>                                                                                                    | AICCENDOESTO VIO">                                                      | TrancactionTu        |                                        | I      |
| 15                   | Cicemoroupbaca it                                                                                                    | LEMBIOUDOID- IG HICCE END                                               | Transactionity       | e- insert /                            | _      |
| 16                   | <itemdata item<="" td=""><td>OTD="I HICCE OTHER REASON</td><td>' Value="Lost</td><td>to follow-up"/</td><td>&gt;</td></itemdata>                                                                                                    | OTD="I HICCE OTHER REASON                                               | ' Value="Lost        | to follow-up"/                         | >      |
| 17 -                 |                                                                                                    |                                                                         |                      |                                        | ~      |
| 18 -                 |                                                                                                    | Replace                                                                 |                      |                                        | ^      |
| 19 -                 |                                                                                                    | Find Replace Find in Files Find in Projects M                           | ark                  |                                        |        |
| 20 -                 |                                                                                                    | Find what : +Value=**/>                                                 | ×                    | Find Novt                              | ten ll |
| 21                   | <subjectdata 1<="" subjectkey=":&lt;/td&gt;&lt;td&gt;&lt;/td&gt;&lt;td&gt;11&lt;/td&gt;&lt;td&gt;TINUIVEAU&lt;/td&gt;&lt;td&gt;&lt;/td&gt;&lt;/tr&gt;&lt;tr&gt;&lt;td&gt;22 🛱&lt;/td&gt;&lt;td&gt;&lt;StudyEventData StudyE&lt;/td&gt;&lt;td&gt;Replace with :&lt;/td&gt;&lt;td&gt;~&lt;/td&gt;&lt;td&gt;Replace&lt;/td&gt;&lt;td&gt;&lt;/td&gt;&lt;/tr&gt;&lt;tr&gt;&lt;td&gt;23 白&lt;/td&gt;&lt;td&gt;&lt;FormData FormOID=" td=""><td></td><td>In selection</td><td>Replace All</td><td></td></subjectdata>                       |                                                                         | In selection         | Replace All                            |        |
| 24 白                 | <itemgroupdata i<="" td=""><td></td><td></td><td>5 1 41 41 5 1</td><td>2</td></itemgroupdata>                                                                                                    |                                                                         |                      | 5 1 41 41 5 1                          | 2      |
| 25                   | <itemdata iter<="" td=""><td>Backward direction</td><td></td><td>Replace All in All Opened<br/>Documents</td><td></td></itemdata>                                                                                                    | Backward direction                                                      |                      | Replace All in All Opened<br>Documents |        |
| 26                   | <itemdata iter<="" td=""><td>Match whole word only</td><td></td><td>duu</td><td></td></itemdata>                                                                                                    | Match whole word only                                                   |                      | duu                                    |        |
| 27 -                 |                                                                                                    | Match case                                                              |                      | Close                                  |        |
| 28 -                 |                                                                                                    | Wrap around                                                             |                      |                                        |        |
| 29 -                 |                                                                                                    | Search Mode                                                             |                      | Transparency                           |        |
| 30 -                 |                                                                                                    | O Normal                                                                |                      | On losing focus                        |        |
| 31 🗄                 | <subjectdata 1<="" subjectkey=":&lt;/td&gt;&lt;td&gt;○ Extended (\n, \r, \t, \0, \x)&lt;/td&gt;&lt;td&gt;&lt;/td&gt;&lt;td&gt;○ Always&lt;/td&gt;&lt;td&gt;&lt;/td&gt;&lt;/tr&gt;&lt;tr&gt;&lt;td&gt;32 E&lt;/td&gt;&lt;td&gt;&lt;StudyEventData StudyE&lt;/td&gt;&lt;td&gt;Regular expression . matches newline&lt;/td&gt;&lt;td&gt;&lt;/td&gt;&lt;td&gt;aa&lt;/td&gt;&lt;td&gt;&lt;/td&gt;&lt;/tr&gt;&lt;tr&gt;&lt;td&gt;33 E&lt;/td&gt;&lt;td&gt;&lt;FormData FormOID=" td=""><td></td><td>2</td><td></td><td></td></subjectdata> |                                                                         | 2                    |                                        |        |
| 34 🗖                 | <itemgroupdata i<="" td=""><td>Replace: 1 occurrence was replaced. No more occ</td><td>urrences were found.</td><td></td><td></td></itemgroupdata>                                                                                                    | Replace: 1 occurrence was replaced. No more occ                         | urrences were found. |                                        |        |

#### CRF status

By default, when importing, the CRF status will be set to Complete. If you need the status to be set as Initial Data Entry, the line containing the FormOID line needs to be edited in each case. The line needs to be edited from:

#### <FormData FormOID="F\_HICCENDOFSTU\_V10">

#### to

### <FormData FormOID="F\_HICCENDOFSTU\_V10" OpenClinica:Status="initial data entry">

This can be done for all of lines by using Find and Replace. For this reason, if there some participants that need the CRF marked as Complete and some participants that need the CRF marked as Initial Data Entry started in the same data set, it is easier to do these as 2 separate imports. This change could also be made directly in the stylesheet before converting to XML with Kernow.

#### Event occurrence

If you are importing data into a repeatable event in OpenClinica, you need to specify which occurrence that data should be imported into within the XML file. In a similar way to the CRF status, this can be done with Find and Replace once the XML has been produced, or it could be done directly in the stylesheet before converting to XML. To specify the event occurrence, the line needs to be edited from.

The example below shows importing into occurrence 2

### <StudyEventData StudyEventOID="SE\_SAES\_263">

to

# <StudyEventData StudyEventOID="SE\_SAES\_263" StudyEventRepeatKey="2">

If the data is being imported into the first occurrence of a repeating event, you do not need to specify this.

If your import data has no missing data, the CRF status needs to be marked as Complete and there are no repeating events, Step 4 can be completely skipped.

**Step 5 – Import the XML file:** First, schedule the event in OpenClinica. The XML file can then be imported by Selecting Tasks > Import Data:

| bload an XML file th<br>manual save. | t contains CRF da | ita. If your CF | F has calculated | d value fie |
|--------------------------------------|-------------------|-----------------|------------------|-------------|
| Choose File                          | No file chose     | n               |                  |             |
|                                      |                   |                 |                  |             |
| Contin                               | e                 | Can             | el               |             |

Select the XML file. If the following page displays the data to be imported, then everything has worked correctly:

| Summary Statis                                                                          | tics:                                                                                                    |                                          | 1                                                                                        |                        |                  |
|-----------------------------------------------------------------------------------------|----------------------------------------------------------------------------------------------------|------------------------------------------|------------------------------------------------------------------------------------------|------------------------|------------------|
| Subjects Affected:                                                                      | 225                                                                                                    |                                          |                                                                                          |                        |                  |
| Total Event CRFs:                                                                       | 225                                                                                                    |                                          |                                                                                          |                        |                  |
| Event CRFs Availal                                                                      | ble for Import: 225                                                                                          |                                          |                                                                                          |                        |                  |
| Event CRFs Skippe                                                                       | ed: 0                                                                                                    |                                          |                                                                                          |                        |                  |
| Validation Rules G                                                                      | enerated: 0                                                                                                  |                                          |                                                                                          |                        |                  |
| kipped CRFs (due to                                                                     | o import rules)                                                                                              |                                          |                                                                                          |                        |                  |
| Study OID                                                                               | Study Subject OID                                                                                            |                                          | Event CRF OID                                                                            | CRF Version OID        | Event CRF Status |
| Event CRF OID                                                                           | SS_PAP001S                                                                                                   |                                          |                                                                                          |                        |                  |
| Event CRF OID<br>SE_ENDOFSTUDY                                                          | _5442<br>CRF Versio                                                                                          | n OID                                    |                                                                                          |                        |                  |
| Event CRF OID<br>SE_ENDOFSTUDY                                                          | _5442 CRF Versio<br>F_HICCEND                                                                                | on OID<br>OFSTU_V10                      | IG_HICCE_END                                                                             |                        |                  |
| Event CRF OID<br>SE_ENDOFSTUDY                                                          | 55_PAP001S<br>_5442<br>CRF Versio<br>F_HICCEND                                                               | n OID<br>OFSTU_V10                       | IG_HICCE_END<br>L_HICCE_REASON                                                           | 5                      |                  |
| Event CRF OID<br>SE_ENDOFSTUDY<br>Study Subject: 1                                      | SS_PAP001S                                                                                                   | n OID<br>OFSTU_V10                       | IG_HICCE_END<br>I_HICCE_REASON<br>I_HICCE_OTHER_REASON                                   | 5<br>Lost to follow-up |                  |
| Event CRF OID<br>SE_ENDOFSTUDY<br>Study Subject: 5<br>Event CRF OID                     | SS_PAP001S<br>CRF Versio<br>F_HICCEND<br>SS_PAP009                                                           | OFSTU_V10                                | IG_HICCE_END<br>I_HICCE_REASON<br>I_HICCE_OTHER_REASON                                   | 5<br>Lost to follow-up |                  |
| Study Subject: 1<br>Study Subject: 1<br>Event CRF OID<br>SE_ENDOFSTUDY,                 | SS_PAP001S  SS_PAP001S  CRF Versia  F_HICCEND  SS_PAP009  CRF Versia  CRF Versia                             | n OID<br>OFSTU_V10<br>n OID              | IG_HICCE_END<br>L_HICCE_REASON<br>L_HICCE_OTHER_REASON                                   | 5<br>Lost to follow-up |                  |
| Study Subject: 1<br>Study Subject: 1<br>Event CRF 0ID<br>SE_ENDOFSTUDY<br>SE_ENDOFSTUDY | SS_PAP001S<br>S442 CRF Versia F_HICCEND<br>SS_PAP009<br>CRF Versia<br>CRF Versia<br>CRF Versia<br>CRF Versia | n OID<br>OFSTU_V10<br>n OID<br>OFSTU_V10 | IG_HICCE_END<br>I_HICCE_REASON<br>I_HICCE_OTHER_REASON<br>IG_HICCE_END                   | S<br>Lost to follow-up |                  |
| Study Subject: 1<br>Study Subject: 1<br>Event CRF 0ID<br>SE_ENDOFSTUDY,                 | SS_PAP001S<br>_5442 CRF Versio F_HICCEND<br>SS_PAP009<br>SS_PAP009<br>CRF Versio F_HICCEND<br>F_HICCEND      | n OID<br>OFSTU_V10<br>n OID<br>OFSTU_V10 | IG_HICCE_END<br>L_HICCE_REASON<br>L_HICCE_OTHER_REASON<br>IG_HICCE_END<br>L_HICCE_REASON | S<br>Lost to follow-up |                  |

If there are errors at this stage, review the steps completed. Usually this is due to the field not allowing the import data, for example, trying to import a value with 3 decimal places into an OpenClinica field that only allows 2 decimal places. Refer to the *Troubleshooting section* below for other potential issues.

**Step 6 – Validation:** The import should be validated by comparing the import csv file to a data export from OpenClinica, ensuring both entries are a MATCH. The two data sets should be compared in a new file (this can be done using the VLOOKUP function in Excel) and stored appropriately.

After completing the import, FRM071 should be updated with the location of the following files: Location of csv import file Location of stylesheet Location of import xml file Location of import validation

**Step 7- TMF**: All the files associated with the import should be saved in Section 11.6 Data Imports in the paper TMF (for a CTIMP) or in the eTMF (for other types of studies). For example, for NOTACS: N:\Shared\R&D PROJECTS\P02590 NOTACS\Sponsor File\11.0 Data Management\11.6 Data Imports. Some previous imports have been saved in \Sponsor File\11.4 Data Amendment Form(s) – so this folder should be checked if you are looking for the files for a previous import.

GD045 Importing Data into OpenClinica3 (OC3) Version 1.0 Review Date March 2028

- 3. Limitations
  - The event must be scheduled in OpenClinica for the import to work.
  - Data cannot be imported into a locked CRF.
  - The transform to XML step only works correctly if there are no line breaks in the data (so no multi-line text fields).
  - XML characters in the input like < and > will cause problems.
  - The XML is easiest to construct if all the data is for the same event, event occurrence, CRF and group.

## 4. Troubleshooting

- Cannot find path in Kernow -> Check the file path in the stylesheet.
- If you are continuing to have an issue with Kernow, open the import file in Notepad++ to see if the csv contains any hidden special characters.
- Message 'Initial template not set!' appears in Kernow -> Under Initial Template (XSLT only) select auto (step 3).
- Cannot recognise OID when importing into OC -> Update all the OIDs in the stylesheet (step 1).
- XML passed with no errors, but no data is shown next to IDs -> Check the data type is right for each field (step 1). It could also mean the field options for that ItemOID were previously changed, causing the import to not recognise the new response values. In this case, a design change might be required to assign a new OID and response label to the field, or enter the affected field manually, depending on the study team's decision.
- 5. Best Practice
  - If a significant import error occurs, notify the relevant study team to discuss the resolution plan before making any corrections. Also, document this event in the post-import comments section of FRM071.
  - Avoid editing the original data extract directly. Always create a copy before making changes to prevent data loss or errors.

### Appendix 1

- This method was developed using the following website: <u>https://en.wikibooks.org/wiki/OpenClinica\_User\_Manual/ImportingData#Converting\_CSV\_to\_CDISC\_ODM\_XML\_using\_XSLT</u>
- The following guidance document details importing data into OpenClinica3 by converting data in a CSV file to XML using XSLT transform (Kernow). A screen recording of this process can be found here: <u>S:\shared\R&D\SOPs\FORMS, TEMPLATES & GUIDANCE DOCUMENTS\GUIDANCE DOCUMENTS\GD045</u> <u>Importing data into OpenClinica\Importing data into OpenClinica video guide.mp4</u>